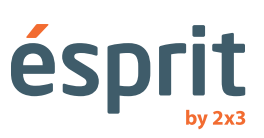

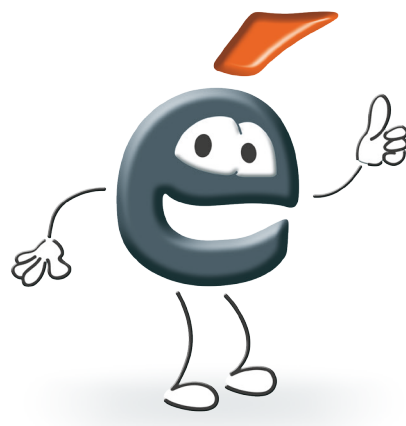

Naudojimo instrukcija

Informacijos pateiktos instrukcijoje gali būti pakeistos nepranešiant apie tai pirkėjui. Dokumento reprodukcija kokiu nors būdu be rakto2x3 SA įmonės sutikimo yra draudžiama. 2x3 SA įmonė pasilieka teisę įvesti pakitimus programinėje įrangoje, kaip ir produktų konstrukcijoje,o taip pat sulaikyti jų gamybą.

## Turinys:

| 1. | Įvadas                                                               | 4   |
|----|----------------------------------------------------------------------|-----|
| 2. | Sisteminiai reikalavimai                                             | 4   |
| 3. | Instaliavimas ir tinkamas rodomo vaizdo nustatymas                   | 4   |
| 4. | Interaktyvių produktų naudojimo instrukcijos ir charakateristika 2x3 | 6   |
|    | 4.1 ésprit plus pro                                                  | 6   |
|    | 4.2 ésprit DT / ST                                                   | . 8 |
|    | 4.3 ésprit MT                                                        | 12  |
|    | 4.4 ésprit mobile                                                    | 15  |
| 5. | Programinės įrangos aktyvavimas                                      | 17  |
| 6. | lkonų ir jų funkcijų paaiškinimas                                    | 18  |
| 7. | Techninė parama                                                      | 19  |
| 8. | Reklamacijos                                                         | 19  |

## 1. Įvadas

Sveikiname įsigijus mūsų produktą su naujaEsprit programinės įrangos versija. Naujaesprit programinės įrangos versija gali būti naudojama su visais mūsųinteraktyviais produktais, tokiais kaip Esprit plius Pro interaktyvios lentos, esprit DT,esprit MT ir esprit mobile interaktyvus priedas.

Kviečiame naudotis irlinkime malonaus darbo su programine įranga.

#### 2. Sisteminiai reikalavimai

Sisteminiai reikalavimai priklauso nuo pasirinkto įrenginio, veikiančio su esprit programie įranga, vis dėlto rekomenduojami kompiuterio parametrami, būtini tinkamam veikimui yra tokie:

- Intel Core2 proesorius
- 2048 MB RAM atminties
- Windows XP SP3, Windows Vista, Windows 7, Windows 8, Windows 10
- 650 MB laisva vieta kietąjame diske instaliavimui
- CD-ROM diskas
- XVGA (1024x768) grafinė kortelė
- Garso kortelė /garsiakalbiai/mikrofonas
- Adobe Flash Player, versija9.0 arba pažangesnė
- Microsoft NET Framework 3.0 arba pažangesnė

#### 3. Instaliavimas ir tinkamas rodomo vaizdo nustatymas

Naujausia ésprit programinė įranga yra prieinama internetiniame puslapyje: http://www.2x3.pl/oprogramowanie/esprit/

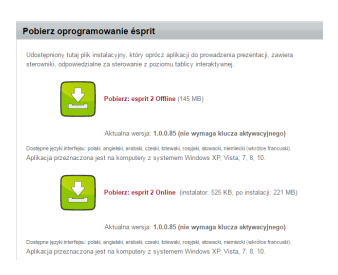

Įdiegiame setup.exe failą. Vėliau paspaudžiame "įdiegti"

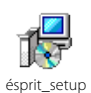

| Czy chcesz zainstalować tę aplikację?                                                                          | <b>\$</b>                                                                                           |
|----------------------------------------------------------------------------------------------------|----------------------------------------------------------------------------------------------------|
| Nazwa:<br>Esprit<br>Z (zatrzymaj wskaźnik myszy na cięgu ponizej, ab<br>26. alfatect pl<br>Wydawca:<br>20.5.6. | y wyświetlić pełną domenę):                                                                         |
| Aplikacje z Internetu moga być użyteczne, ale r<br>zaufania do źródła, nie instaluj tego oprogramo             | Zainstaluj Nie instaluj mogą też uszkodzić komputer. Jeżeli nie masz wania. <u>Wiecej informacj</u> |

Programinės įrangos diegimas prasidės automatiškai. Ekranas rodo informaciją, kad instaliacija gali užtrukti keletą minučių irapie galimybę atlikti kitas užduotis kompiuteriu.

| (0%) Instalowanie Esprit                                                                                                  | (98%) Instalowanie Esprit                                                                                                 |
|----------------------------------------------------------------------------------------------------|----------------------------------------------------------------------------------------------------|
| Instalowanie Esprit<br>Może to potrwać kilka minut. Podczas instalacji można wykonywać na tym<br>komputerze inne zadania. | Instalowanie Esprit<br>Moze to potrwać kilka minut. Podczas instalacji można wykonywać na tym<br>komputerze inne zadania. |
| é <sup>Naxwa:</sup> Esprit<br>Z: 2x3.alfatest.pl                                                                          | é Nazwa: Esprit<br>Z: 2x3.alfatest.pl                                                                                     |
| Pobieranie: 1,38 MB z 211 MB                                                                                              | Pobieranie: 209 MB z 211 MB                                                                                               |
| Anuluj                                                                                                    | Anuluj                                                                                                    |

Po taisyklingo programinės įrangos įdiegimo, rodomas bus langelis su lentos modelio, kalbos modelio pasirinkimu, licenzijos rakto įrašymo langelis, numatyta rašikliospalvair kitos parinktys. Pasirinkus atitinkamus nustatymus paspaudžiame mygtuką OK.

| é Esprit                       |        |          |
|--------------------------------|--------|----------|
| Model tablicy:                 | -      |          |
| Język:                         | Polski |          |
| Klucz licencji:                |        |          |
| Domyślny kolor:                |        |          |
| Pokaż linijkę:                 |        | ésprit 📲 |
| Kliknięcie wyciąga na wierzch: | V      |          |
| Startuj z pustą kartką:        |        |          |
| TeamViewer                     | ОК     |          |

#### Mūsų programa yra parengta naudojimui.

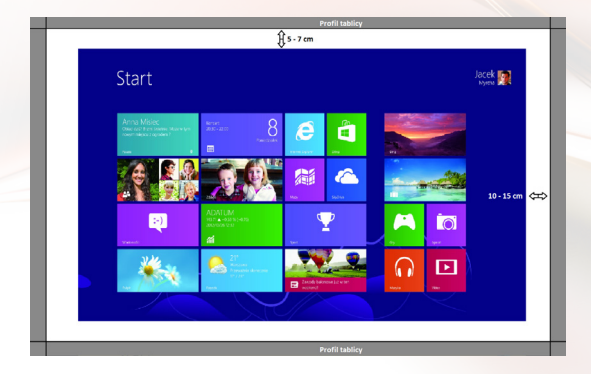

Kad taisyklingai rodyti vaizdą lentoje, reiki išsaugoti atitinkamas proporcijas. Vaizdas rodomas lentoje turėtųbūti4:3 formato, irnustatyta projektoriaus skiriamoji geba (dažniausiai yra 1024 x 768) ir nutolęs mažiausiai5 cm nuo viršutinio žemutinio lentos rąsto.

#### 4. Interaktyvių produktų naudojimo instrukcijos ir charakateristika 2x3

### 4.1 ésprit plus PRO

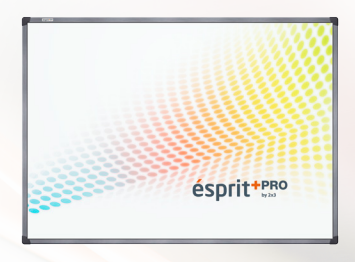

ésprit plus PRO interaktyvi lenta veikia remdamasi infraraudonųjų spindulių technologija (IR). Naudojant Plug & Playstandartą produktas yra paruoštas naudoti iš karto po prijungimo prie kompiuterio ir projektoriaus. Naudojama technologija aptarmauja multigestus (priartinimas, rotacija, vyniojimas). Kiekvienas vaizdas rodomas lentoje gali būti edituojamas su rodikliu arba tiesiog pirštu - su lenta laisvai gali dirbti 2 vartotojai. Esprit plius Pro lenta išsiskiria naujovišku dizainu ir daug mažesniu svoriu (palyginussu ankstesniu - ésprit plius), kuri teikia lentos ant sienos montavimo patogumą.

#### Privalumai:

- Didelė realus darbo plotas 167.5 x 118 cm
- · Keraminis magnetinis paviršius,
- 4: 3 formatas puikus švietimo turiniams / 1024 x 768 pikselių
- · Patogusaptarnavimas paliečiamas pirštu arkitu rodikliu optinė technologija
- Paprastas kalibravimas ir derinimas prie darbo
- · Labai atsparus sunaikinimui keraminis lentos paviršius
- lentos storis tik 3,6 cm

#### Lentos matmenys

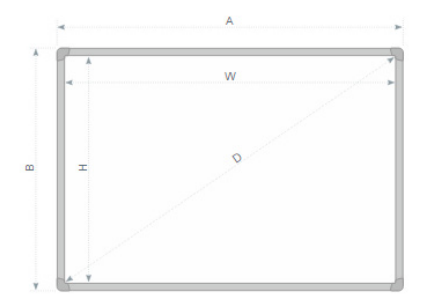

AxB - 174,1 × 125 WxH - 167,5 × 118 D - 80,67" (204,5 cm)

#### Išpakavimas

Išimame lentą iš pakuotės. Nuo lentos po išpakavimo reikia pašalinti saugumo elementus transportavimo metu. Jei temperatūrų skirtumas - išorės ir vidaus (patalpos) - yra didelis , lentos negalimaįdiegti anksčiau kaip po 24 valandų!

#### Projektoriaus prie maitinimo ir vaizdo šaltinio prijungimas

- 1. Projektorius prijungtas prie maitinimo šaltinio, pridėtu prie projektoriaus laidu.
- 2. Prie vaizdo šaltinio prijungiame projektoriųsu D-SUB (VGA), arba HDMI laidu.
- 3. Projektoriaus meniu, pridėtu pultu arba per valdymo panelį, pasirenkame įvestį, kuria pasinaudosime.

#### Vaizdo iš projektoriaus prie lentos paviršiaus pritaikymas

Vaizdą rodomą iš projektoriaus galima pritaikyti prie lentos matmenų keliais būdais:

- 1. Fiziškai priartinant projektorių prie lentos arba jį atstumiant.
- 2. Naudojant zoom In/Out funkciją esamą projektoriaus pulte arba valdymo panelyje.
- 3. Pakeičiantvaizdo skiriamąją gebą arba parametrus kompiuterio sistemos parinktyje.

# PASTABA: vaizdas taisyklingai rodomas lentoje turėtų būti atstumtas nuo rėmo krašto mažiausiai 5 cm.

#### Lentos prie kompiuterio prijungimas

Lentą prie kompiuterio prijungiame USB laidu, esančiu rinkinyje.

### Valdiklio instaliavimas

Pasirenkame lentos modelį, vėliau vykdome pagal instrukcją.

| é Esprit                                                                                                    |                                                                                                   | et et    | esprit_plus_pro Setup    |                                                                                                    |
|----------------------------------------------------------------------------------------------------|---------------------------------------------------------------------------------------------------|----------|--------------------------|----------------------------------------------------------------------------------------------------|
| Model tablicy:<br>Jęsyka<br>Kucz licencji<br>Domyślny kolor:<br>Pokaż linijkę:<br>Kliknięcie wyciąga na wierzch:<br>Startuj z pustą kartką:<br>TeamViewer | Polski •                                                                                          |          |                          | Welcome to the esprit_fuls_fuls<br>Burget all good to those the tradition of<br>the result of all good to the statistical<br>bries attempts that you close all other exclusions<br>bries attempts that you close all other exclusions<br>bries attempt states. The will need to conside to update<br>computer.<br>Other is to contrue. |
| Instalowanie aplikacji - ostrzeżenie zabezpiec                                                                                                    | zeń                                                                                               | ×        | é* esprit_plus_pro Setup |                                                                                                    |
| Czy chcesz zainstalować tę aplikację?                                                                                                    |                                                                                                   | <b>?</b> |                          | Completing the esprit_plus_pro<br>Setup Wizard                                                                                                    |
| Nazwa:<br>Esprit<br>Z (zatrzymaj wskaźnik myszy na ciągu<br>2x3.alfatest.pl                                                                               | ı ponizej, aby wyświetlić pełną domenę):                                                          |          |                          | espit_pkis_pro has been installed on your computer.<br>Click Pinsh to dose this wizerd.                                                                                                    |
| Wydawca:<br>235A                                                                                                    | Zainstaluj Nie in                                                                                 | nstaluj  | R                        |                                                                                                    |
| Aplikacje z Internetu mogą być uży<br>zaufania do źródła, nie instaluj tego                                                                               | teczne, ale mogą też uszkodzić komputer. Jeżeli nie m<br>oprogramowania. <u>Wiecej informacji</u> | asz      |                          | < Back Finish Cancel                                                                                                    |

#### Kalibravimas:

Kad kalibruoti lentą paspaudžiame pelės dešinį klapią ant valdiklio ikonos, dešiniame žemutiniame kampe, priesisteminio laikrodžio ir pasirenkame "calibration".

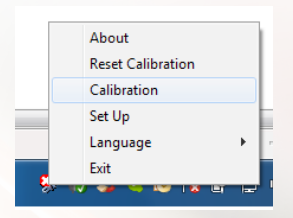

Projekcijos plote paeiliui yra pasirodo4 punktai. Kiekvieną kartą kaip punktas bus rodomas reikia prilaikyti jį 2 sekundes rodikliu arba pirštu.

#### Lenta yra parengta darbui.

#### 4.2 ésprit DT/ST

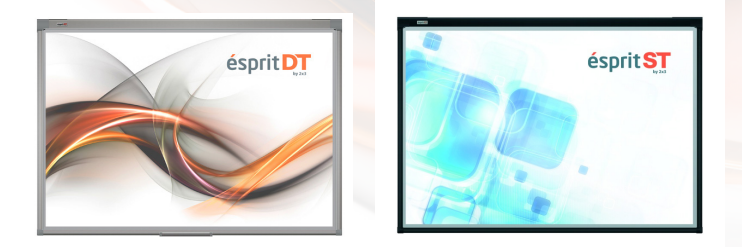

Interaktyvi lenta, kuria pagamino 2x3 SA įmonė. Taikoma nauja optinė technologia leidžia naudoti multi gestus (tarp kitų priartinimo (zoom), rotacijos, ir vyniojimo). Įrenginys veikia Plug&Play Standarte – teikia naudojimo, tuoj pat po kompiuterio prie projektoriaus prijungimo. Lengvas naudojimas (pirštais arba rodikliu), elektronikos minimumas, puiki precizija, vienkartinis kalibravimas, o taip pat lentos kaip tradicinės sausai nuvalomos naudojimo galimybė, tai pagrindinės mūsų produkto savybės, dėl kurių pravedami užsiemimai yra įdomūs ir dinamiški. Lenta yra skirta kompiuteriams su Windows XP, Windows 7 it Windows 8, Windows 10 (Windows XP Standartams neturi multi gestų aptarnavimo galimybės). Prie lentos yra pridėta programinhė įranga, kuri teikia piešimo, transformavimo, multimedijųimportavimo, ekrano vaizdo įrašymo, video registravimo, prezentacijos išsaugojimo į PDF formatągalimybę irt.t.

#### Lentos matmenys ST 80" i DT 80":

A x B [cm]: 174,5 × 123,3 W x H [cm]: 168 × 114,6 D [cm]: 80"

#### Lentos matmenys DT 50" i 101":

A x B [cm]: 111,7 x 81,5 W x H [cm]: 103 x 75 D [cm]: 50"

A x B [cm]: 236,5 × 123,3 W x H [cm]: 230 × 114,6 D [cm]: 101"

## Išpakavimas

Išimame lentą iš pakuotės. Nuo lentos po išpakavimo reikia pašalinti saugumo elementus transportavimo metu. Jei temperatūrų skirtumas - išorės ir vidaus (patalpos) - yra didelis , lentos negalimaįdiegti anksčiau kaip po 24 valandų!

#### Montavimas ant sienos

DT 50" x. 1350 mn Szczegól A przez otwór podłużny À 1600 mm Szczegół B vór Ø á 3 mr В A szt. 4 2 szt. 4 Dół tablicy wieszamy na dolnych uchwytach: szt.4

ST / DT 80"

| 1 | ao A                | szt. 6 |
|---|---------------------|--------|
| 2 | C. And and          | szt. 6 |
| 3 | ( The second second | szt. 6 |

DT 101"

| 1 | ac           | szt. 8 |
|---|--------------|--------|
| 2 | C. Baildes   | szt. 8 |
| 3 | ( Statements | szt. 8 |

#### Projektoriaus prie maitinimo ir vaizdo šaltinio prijungimas

- 1. Projektorius prijungtas prie maitinimo šaltinio, pridėtu prie projektoriaus laidu.
- 2. Prie vaizdo šaltinio prijungiame projektoriųsu D-SUB (VGA), arba HDMI laidu.
- 3. Projektoriaus meniu, pridėtu pultu arba per valdymo panelį, pasirenkame įvestį, kuria pasinaudosime.

#### Vaizdo iš projektoriaus prie lentos paviršiaus pritaikymas:

Vaizdą rodomą iš projektoriaus galima pritaikyti prie lentos matmenų keliais būdais:

- 1. Fiziškai priartinant projektorių prie lentos arba jį atstumiant.
- 2. Naudojant zoom In/Out funkciją esamą projektoriaus pulte arba valdymo panelyje.
- 3. Pakeičiantvaizdo skiriamąją gebą arba parametrus kompiuterio sistemos parinktyje.

# PASTABA: vaizdas taisyklingai rodomas lentoje turėtų būti atstumtas nuo rėmo krašto mažiausiai 5 cm.

#### Lentos prie kompiuterio prijungimas

Lentą prie kompiuterio prijungiame USB laidu, esančiu rinkinyje.

#### Valdiklio instaliavimas ésprit DT

Pasirenkame esprit DT2.0 modelį. Pasirenkama valdiklio instaliavimo vietą ir paspaudžiame NEXT. Kai pasirodys langelis su pranešimu " ar dabar norite įdiegti įrenginio programinę įrangą" paspauskite ĮDIEGTI. Po įdiegimo pasirenkame CLOSE mygtuką.

| é Esprit                                                                        |                                                                   | <b></b>                          | i Optical Touch Device                             | X                                                  |
|---------------------------------------------------------------------------------|-------------------------------------------------------------------|----------------------------------|----------------------------------------------------|----------------------------------------------------|
| Model tablicy:                                                                  | Esprit DT S/N: 003201400358 ≥                                     | •                                | Select Installation Folder                         | 5                                                  |
| Język:                                                                          | Polski                                                            | •                                |                                                    |                                                    |
| Klucz licencji:                                                                 |                                                                   |                                  | The installer will install Optical Touch Device to | the following folder.                              |
| Domyślny kolor:                                                                 |                                                                   |                                  | TO Estal PERSIONE, CICK. NOL . TO Estal to         | a difeterationel, enter a below of click. Browse : |
|                                                                                 |                                                                   |                                  | Folder:                                            |                                                    |
| Pokaż linijkę:                                                                  |                                                                   |                                  | Chrogram Hies (X86) Uprical Touch Devic            | ev Browse                                          |
| Kliknięcie wyciąga na wierzch:                                                  |                                                                   |                                  |                                                    | Disk Cost                                          |
| Startuj z pustą kartką:                                                         |                                                                   |                                  |                                                    |                                                    |
| TeamViewer                                                                      |                                                                   | ок                               |                                                    | Cancel < Book Next >                               |
| 📻 Zabezpieczenia systemu V                                                      | Windows                                                           |                                  | ×                                                  |                                                    |
| Czy chcesz teraz zains                                                          | stalować to oprogram                                              | owanie urza                      | ądzenia?                                           |                                                    |
| Nazwa: Optical T<br>Wydawca: Clixup                                             | ouch Device Team Urządzen<br>ILC                                  | ia int                           |                                                    |                                                    |
| 🔲 Zawsze ufaj oprogramo                                                         | owaniu z "Clixup LLC"                                             | Zainstaluj                       | Nie instaluj                                       |                                                    |
| Należy instalować opro<br>zaufanych wydawców.<br><u>bezpiecznie zainstalowa</u> | gramowanie sterowników po<br>Jak określić, które oprogramo<br>ać? | ochodzące wyła<br>owanie sterowr | icznie od<br>iika można                            |                                                    |

| 対 Optical Touch Device                   | 늻 Optical Touch Device                                |
|------------------------------------------|-------------------------------------------------------|
| Installing Optical Touch Device          | Installation Complete                                 |
| Optical Touch Device is being installed. | Optical Touch Device has been successfully installed. |
| Please wat                               | Click "Close" to exit.                                |
|                                          |                                                       |
|                                          |                                                       |
|                                          |                                                       |
|                                          |                                                       |
|                                          |                                                       |
| Cancel < Back Net >                      | Cancel Casck Core                                     |

#### Kalibravimas

Kad atlikti lentos kalibravimą reiki paleisti esprit DT lentos kalibravimą, paspaudžiant ikoną, esančią pulte.

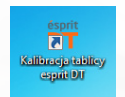

Kad teisingai atlikti kalibravimo procesą reiki prilaikyti kryželį per apie 2 sekundes iki momento kol peršoks į sekantį kalibravimo punktą. Po kalibravimo visų4punktų, lenta išsaugos rodomo vaizdo koordinates. Dar kartą reikia atlikti kalibravimą, kiekvieną kartą, kai bus modifikuojama rodomo vaizdo padėtis lentos paviršiuje.

Lenta yra parengta darbui.

#### Valdiklio instaliavimas ésprit ST

Pasirenkame ésprit ST modelį. Pasirenkama valdiklio instaliavimo vietą ir paspaudžiame NEXT. Kai pasirodys langelis su pranešimu, ar dabar norite įdiegti įrenginio programinę įrangą" paspauskite JDIEGTI. Po įdiegimo pasirenkame CLOSE mygtuką.

| é Esprit                                                                                                    |           | <b>X</b>                                                                                     | Dotical Touch D                                                                                                    | evice                                                                                                    | X                                                       |                                                                                               |            |
|----------------------------------------------------------------------------------------------------|-----------|----------------------------------------------------------------------------------------------|----------------------------------------------------------------------------------------------------|----------------------------------------------------------------------------------------------------|---------------------------------------------------------|-----------------------------------------------------------------------------------------------|------------|
| Model tablicy:                                                                                                    | Esprit ST | •                                                                                            | Select Insta                                                                                                    | Ilation Folder                                                                                                    | 5                                                       |                                                                                               |            |
| Język:                                                                                                    | Polski    | •                                                                                            | The installer all insta                                                                                                    | d Online) Touch Davina to the following folder                                                                                                    |                                                         |                                                                                               |            |
| Klucz licencji:                                                                                                    |           |                                                                                              | To install in this folde                                                                                                    | r, click "Next". To install to a different folder, enter it below                                                                                                    | or click "Browse".                                      |                                                                                               |            |
| Domyślny kolor:                                                                                                    |           |                                                                                              | Folder                                                                                                    |                                                                                                    |                                                         |                                                                                               |            |
| Pokaż linijke:                                                                                                    |           |                                                                                              | C: VProgram Files                                                                                                    | (v86)/Optical Touch Device/                                                                                                    | Browse                                                  |                                                                                               |            |
| Klikniecie wyciana na wierzch:                                                                                                    |           |                                                                                              |                                                                                                    |                                                                                                    | Disk Cost                                               |                                                                                               |            |
| Startui z pusta kartka:                                                                                                    |           |                                                                                              |                                                                                                    |                                                                                                    |                                                         |                                                                                               |            |
|                                                                                                    | _         | _                                                                                            |                                                                                                    |                                                                                                    |                                                         |                                                                                               |            |
| TeamViewer                                                                                                    |           | ок                                                                                           |                                                                                                    |                                                                                                    |                                                         |                                                                                               |            |
|                                                                                                    |           |                                                                                              |                                                                                                    | Cancel < Back                                                                                                    | Next >                                                  | -                                                                                             |            |
|                                                                                                    |           |                                                                                              | 1                                                                                                    |                                                                                                    |                                                         |                                                                                               |            |
|                                                                                                    |           |                                                                                              |                                                                                                    |                                                                                                    |                                                         |                                                                                               |            |
| 谢 Optical Touch Device                                                                                                    |           | Tabezpie                                                                                     | czenia systemu Windows                                                                                                    |                                                                                                    | Dig Optical Te                                          | such Device                                                                                   | ×          |
| 劇 Optical Touch Device                                                                                                    | 8         | Zabezpie<br>Czy chce                                                                         | czenia systemu Windows<br>sz teraz zainstałowa                                                                                                    | ić to oprogramowanie urządzenia?                                                                                                    | jÿ Optical To<br>Installa                               | such Device                                                                                   |            |
| Optical Touch Device     Installing Optical Touch Device                                                                                         | 0         | Czy chce                                                                                     | czenia systemu Windows<br>sz teraz zainstałowa<br>Nazwa: Opticał Touch De<br>Wydawca: Cikup LLC                                                                                                    | ić to oprogramowanie urządzenia?<br>iće Team Urządzenia int                                                                                                    | M Optical To<br>Installa                                | such Device                                                                                   |            |
| Optical Touch Device Installing Optical Touch Device Optical Touch Device is being initialed.                                                    | 0         | Czy chce                                                                                     | czenia systemu Windows<br>sz teraz zainstalowa<br>Nazwa: Optical Touch De<br>Wydawca: Cikup LLC                                                                                                    | tó to oprogramowanie urządzenia?<br>kie Team Urządzenia int                                                                                                    | Detical Tour                                            | auch Device tion Complete h Device has been successfully installed.                           | <u> </u>   |
| Optical Touch Device     Installing Optical Touch Device     Optical Touch Device     Optical Touch Device Is being initialed.     Preservat     | 0         | Czy choe                                                                                     | czenia systemu Windows<br>sz. teraz zainstałowa<br>Nazwa: Opticał Touch Dei<br>Wydawca: Clinup LLC<br>e ufaj oprogramowaniu z                                                                                                    | ć to oprogramowanie urządzenia?<br>kre Team Vrządzenia int<br>"Cliwp LLC" Zzinstałuj Ne wstałuj                                                                                                    | Detical To<br>Installa<br>Optical Touc<br>Click "Gooe"  | tion Complete h Device has been successfully installed. to ext.                               | <u>aia</u> |
| By Optical Touch Device     Installing Optical Touch Device     Optical Touch Device     Optical Touch Device is being installed.     Preserved. | 0         | Czy chce                                                                                     | czenia systemu Windows<br>siz teraz zainstałowa<br>Nazwa: Opticał Touch De<br>Wydawca: Clisup LLC<br>e ufaj oprogramowaniu z<br>instałować oprogramowa                                                                                                    |                                                                                                    | Detical Teur<br>Clock "Close"                           | such Device<br>tion Complete<br>h Device has been successfully installed.<br>to est.          | <b></b>    |
| Optical Touch Device Installing Optical Touch Device Optical Touch Device Optical Touch Device a berg natiled. Pesse val                         |           | Zabezpier     Zychce     Zychce     Zawszi     Zawszi     Nalezy     zoufary                 | czenia systemu Windows<br>sz teraz zainstałowe<br>Nazwa: Optical Touch De<br>Wydawca: Clinup LLC<br>e ufaj oprogramowaniu z<br>instałowsć oprogramowa<br>instałowsć oprogramowaniu z<br>instałowsć oprogramowaniu<br>zech wydawców jak obrej<br>cznie zainstałowsć? | to oprogramowanie urządzenia?<br>kie Tam Usądzenia ist<br>(Cliugo LLC" Zanstały Tee enstały<br>cliugo LLC" Zanstały Tee enstały<br>le dzie oprogramowanie Attenuista mosta                          | Ceptical Tex<br>Installa<br>Optical Texe<br>Dick "Cose" | such Device<br>tion Complete<br>h Device has been successfully installed.<br>to est.          |            |
| Optical Touch Device Installing Optical Touch Device Optical Touch Device a beng natiled. Persen wat                                             |           | Zabezpie<br>Czy chce<br>Zzy chce<br>Zzwszu<br>Zzwszu<br>Zzwszu<br>Zzwany<br>zadary<br>zadary | czeria systemu Windows<br>sz teraz zainstalowa<br>Nazwa: Optical Touch De<br>Wydawca: Cliwup LLC<br>e ufaj oprogramowaniu z<br>e ufaj oprogramowaniu z<br>inchlowydawczych, <u>dla cherej</u><br>crzne zaistitkowsz?                                                | Cho porogramowanie urządzenia?<br>Kie Tam Vozbienia int<br>Chog LLC <sup>2</sup> Zanstały <u>New Portuga</u><br>nie dreuwałka pochotące wykrzińe od<br><u>Kielice opoporowanie z drawnik z nobe</u> | Central Tec                                             | such Device<br><b>Ition Complete</b><br>In Device has been successfully installed.<br>To ext. |            |
| 創 Cystcal Fouch Device<br>Installing Optical Touch Device<br>Optical Touch Device is being installet.<br>Pessen vol.                             |           | Czy choe<br>Czy choe<br>Zawsz<br>Zawsz<br>Małszy<br>zadan<br>brzeze                          | sz teraz zainstalowa<br>sz teraz zainstalowa<br>Nawa Opticał Touch De<br>Wydenca: Clowp LLC<br>e ufaj oprogramowaniu z<br>instalowa: Gorpogramowaniu z<br>instalowa: Gorpogramowaniu z<br>crms zainstalowa?                                                         | Cito oprogramowanie urządzenia? Kie Tam Ukątkowa m Citwo Ukr. <sup>2</sup> Zanatała, Tałe matałą wie drawnikim pochodze rojecznie od wie krastwa sowarzawanie drawniki crzeza                       | Debical Too                                             | with Device<br><b>Bioin Complete</b><br>h Device has been successfully installed.<br>for ext. |            |
| gil Oprical Touch Device<br>Installing Optical Touch Device<br>Optical Touch Device a berg nated.<br>Pesse vat.                                  |           | Zabezpie     Zay chose     Zawsze     Zawsze     Xwiszy     Savdary     Savdary     Savdary  | czenia systemu Windows<br>sz teraz zainstalowo<br>Natwa: Optical Touch De<br>Wydenca: Cloup LLC<br>e ufaj oprogramowaniu z<br>instalowa: Gorpogramowaniu z<br>instalowa: Gorpogramowaniu z<br>crnis zainstalowa?                                                    | C to oprogramowanie uządzenia?<br>kra taw Drądowia wi<br>Chup LLC <sup>–</sup> Zantskie Network w stału<br>W bio seckodzec w jeszwa da<br>W bio seckodzec w jeszwa da                               | Detroit Too                                             | with Device<br>Licen Complete<br>In Device has been successfully installed.<br>To not.        |            |

#### Kalibravimas:

Kad atlikti lentos kalibravimą reiki paleisti esprit ST lentos kalibravimą, paspaudžiant ikoną, esančią pulte.

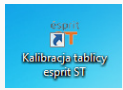

Kad atlkikti, tinkamą kalibravimo procesą reikia prilaikyti žalią rutuliuką per apie 2 sekundes iki momento kol peršoks į sekantį kalibravimo punktą. Po kalibravimo visų 4 punktų, lenta išsaugos rodomo vaizdo koordinates. Dar kartą reikia atlikti kalibravimą, kiekvieną kartą, kai bus modifikuojama rodomo vaizdo padėtis lentos paviršiuje. Lenta yra parengta darbui.

#### 4.3 ésprit MT

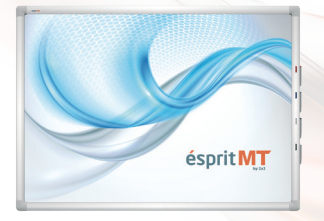

Interaktyvi lenta, kurią pagamino 2x3 SA įmonė. Taikoma infraraudonųjų spindulių (IR) technologija, teikia be problemų ir komfortišką darbą4 vartotojams vienu metu, priimant, kad kiekvienas iš jų gali atlikti norimą operaciją lentoje -tame aišku multi gestų naudojimas (tarp kitų priartinimo (zoom), rotacijos, irsukimo). Įrenginys veikia Plug&Play Standarte – teikia naudojimo, tuoj pat po kompiuterio prie projektoriaus prijungimo galimybę. Lengvas naudojimas (pirštais arba rodikliu),puiki precizija, vienkartinis kalibravimas, o taip pat lentos kaip tradicinės sausai nuvalomos naudojimo galimybė, tai pagrindinės mūsų produkto savybės, dėl kurių pravedami užsiemimai yra įdomūs ir dinamiški. Įprastai lenta turi 4 rašiklius, prikabintus lentos dešiniame krašte. Lenta automatiškai pasirinkto rašiklio nuėmimo reaguoja jo palietimui paviršiuje. Rašikliai yra 3 spalvų (raudonas, mėlynas ir juodas) ketvirtas rašiklis atlieka trintuko funkciją. Lenta yra skirta kompiuteriams su Windows XP, Windows 7 ir Windows 8, Windows 10 (Windows XP Standarte neturi multi gestų aptarnavimo galimybės). Prie lentos yra pridėta programinhė įranga, kuri teikia piešymo, transformavimo, multimedijųimportavimo, ekrano vaizdo įrašymo, video registravimo, prezentacijos išsaugojimo į PDF formatągalimybę irt.t.

Tvirtinimas prie sienos:

- Esprit vairuotojas ir programinė įranga (CD)
- eksploatacijos instrukcijos,
- montavimo komplektas,
- USB kabelis (5 m),
- nustatyti iš 4 magnetinių rašikliai.

#### Lentos matmenys

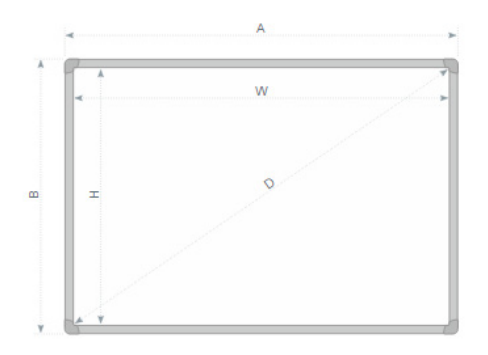

A x B [cm]: 177,6 × 128,6 W x H [cm]: 167 ×117,6 D [cm]: 80"

#### Išpakavimas:

Išimame lentą iš pakuotės. Nuo lentos po išpakavimo reikia pašalinti saugumo elementus transportavimo metu.

Jei temperatūrų skirtumas - išorės ir vidaus (patalpos) - yra didelis , lentos negalimaįdiegti anksčiau kaip po 24 valandų!

## Montavimas ant sienos

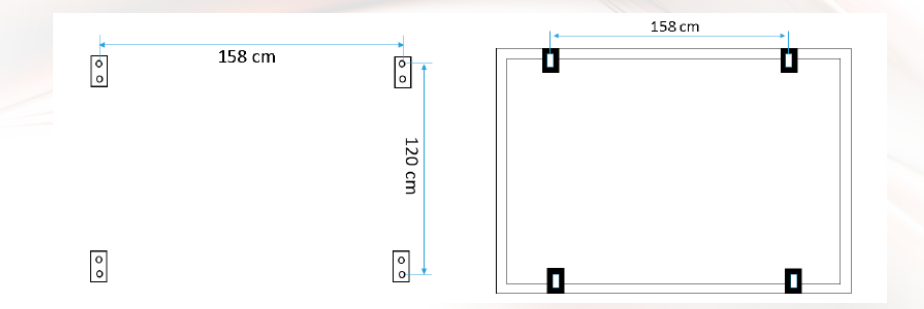

#### Projektoriaus prie maitinimo ir vaizdo šaltinio prijungimas

- 1. Projektorius prijungtas prie maitinimo šaltinio, pridėtu prie projektoriaus laidu.
- 2. Prie vaizdo šaltinio prijungiame projektoriųsu D-SUB (VGA), arba HDMI laidu.
- 3. Projektoriaus meniu, pridėtu pultu arba per valdymo panelį, pasirenkame įvestį, kuria pasinaudosime.

#### Vaizdo iš projektoriaus prie lentos paviršiaus pritaikymas:

Vaizdą rodomą iš projektoriaus galima pritaikyti prie lentos matmenų keliais būdais:

- 1. Fiziškai priartinant projektorių prie lentos arba jį atstumiant.
- 2. Naudojant zoom In/Out funkciją esamą projektoriaus pulte arba valdymo panelyje.
- 3. Pakeičiantvaizdo skiriamąją gebą arba parametrus kompiuterio sistemos parinktyje.

# PASTABA: vaizdas taisyklingai rodomas lentoje turėtų būti atstumtas nuo rėmo krašto mažiausiai 5 cm.

#### Lentos prie kompiuterio prijungimas

Lentą prie kompiuterio prijungiame USB laidu, esančiu rinkinyje.

#### ésprit MT S/N 004-201500316 <=

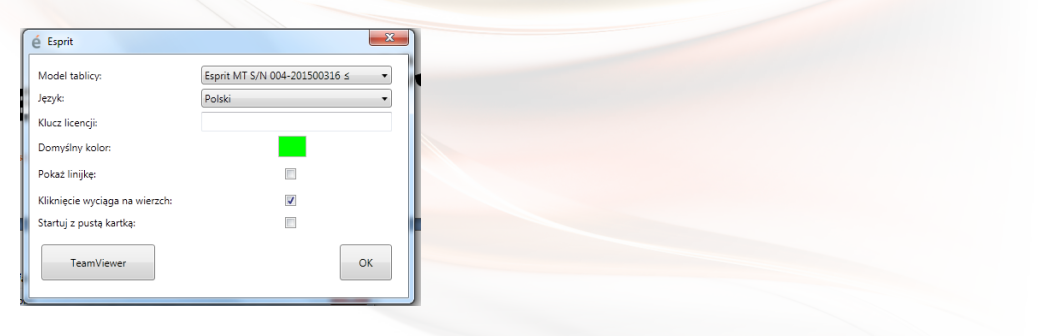

#### Kalibravimas ésprit MTS/N 004-201500316 <=

Kad kalibruoti lentą paspaudžiame pelės dešinį klapią ant valdiklio ikonos, dešiniame žemutiniame kampe, priesisteminio laikrodžio ir pasirenkame "calibration".

| About             |     |  |  | Proszę dotknął<br>przez j |
|-------------------|-----|--|--|---------------------------|
| Reset Calibration |     |  |  |                           |
| alibration        |     |  |  |                           |
| t Up              |     |  |  |                           |
| guage             | • • |  |  |                           |
|                   |     |  |  |                           |

Kad teisingai atlikti kalibravimo procesą reiki prilaikyti kryželį per apie 2 sekundes iki momen-

to kol peršoks į sekantį kalibravimo punktą. Po kalibravimo visų4punktų, lenta išsaugos rodomo vaizdo koordinates. Dar kartą reikia atlikti kalibravimą, kiekvieną kartą, kai bus modifikuojama rodomo vaizdo padėtis lentos paviršiuje.

Lenta yra parengta darbui.

## 4.4 ésprit mobile

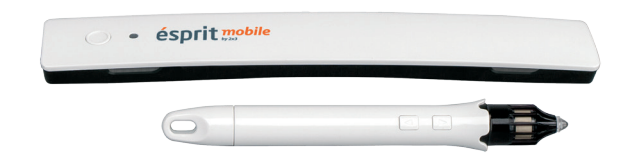

ésprit mobile tai praktiškiausias interaktyvus sprendimas, veikiantis su kiekviena lenta 2x3 ir pasirinktu proejktoriumi. Gali būtinaudojama ant pasirinkto plokščio paviršiaus. Ši sistema buvo suprojektuota atsižvelgiant į paprastą naudojimą ir funkcionalumą. Plunksna yra aptarnaujama intuityviai ir nedelsiant po prijungimo yra parengta darbui. Papildomai turi funkcinius mygtukus: Kairysis ir dešinysis pelės klavišas ir perstumimas žymekliu. Pagrinde buvo panaudota ultraraudonųjų spinduliųir ultragarsų technologija.

įtraukti:

- skaitmeninis rašiklis,
- montavimo kronšteiną,
- programinė įranga (CD)
- USB kabelis.

#### Išpakavimas

Išimame pridetinį elementą iš pakuotės. Nuo pridėtinio elemento po išpakavimo reikia pašalinti saugumo elementus transportavimo metu.

Jei temperatūrų skirtumas - išorės ir vidaus (patalpos) - yra didelis , lentos negalimaįdiegti anksčiau kaip po 24 valandų!

Pridėtinį elementą tvirtiname kairėje pusėje nuotolyje, ne mažesniame negu 7 cm ir ne didesniame kaip 10 cm nuo rodomo projektoriaus vaizdo. Elemente yra įmontuoti magnetai, kurie prikimba prie visokių metalinių paviršių. Elemento panaudojimo ant kito paviršiau atveju pridėtas yra metalinis laikiklis iš vienos pusės su dvipuse tvirtinimo juosta.

#### Projektoriaus prie maitinimo ir vaizdo šaltinio prijungimas:

- 1. Projektorius prijungtas prie maitinimo šaltinio, pridėtu prie projektoriaus laidu.
- 2. Prie vaizdo šaltinio prijungiame projektoriųsu D-SUB (VGA), arba HDMI laidu.
- 3. Projektoriaus meniu, pridėtu pultu arba per valdymo panelį, pasirenkame įvestį, kuria pasinaudosime.

#### Vaizdo iš projektoriaus prie lentos paviršiaus pritaikymas:

Vaizdas rodomas iš projektoriaus paviršiuje turėtų būti mažesnis negu 40 ir ne didesnis kaip 100 colių. Vaizdą rodomą iš projektoriaus galima pritaikyti prie lentos dydžio keliais būdais:

- 1. Fiziškai priartinant projektorių prie lentos arba jį atstumiant.
- 2. Naudojant zoom In/Out funkcją esamą projektoriaus pulte arba valdymo panelyje.
- 3. Pakeičiantvaizdo skiriamąją gebą arba parametru kompiuterio sistemos parinktyje

#### Pridėtino elemento prie kompiuterio prijungimas

Prijungus pridėtinį elementą prie kompiuterio pasikeis valdiklio ikono iš 🧯

Jeigu valdiklis nebus įdiegtas automatiškai, reikia taikyti nuoradas žemiau pateiktoje instrukcijoje.

| é Esprit                       |               | ×  |
|--------------------------------|---------------|----|
| Model tablicy:                 | Esprit Mobile | •  |
| Język:                         | Polski        | •  |
| Klucz licencji:                |               |    |
| Domyślny kolor:                |               |    |
| Pokaż linijkę:                 |               |    |
| Kliknięcie wyciąga na wierzch: |               |    |
| Startuj z pustą kartką:        |               |    |
| TeamViewer                     |               | ОК |
|                                |               |    |

to

#### Pridėtinio elemento kalibravimas

Kad teisingai atlikti kalibravimo procesą reiki paspausti elektroniniu rašikliu rutuliuką su kryželiu perapie 2 sekundes iki momento kol peršoks į sekantį kalibravimo punktą. Po kalibravimo visų4punktų, lenta išsaugos rodomo vaizdo koordinates. Dar kartą reikia atlikti kalibravimą, kiekvieną kartą, Kai bus modifikuojama rodomo vaizdo padėtis lentos paviršiuje.

| Kalibracja<br>język<br>Wyjście | $\oplus$ |                                                                |
|--------------------------------|----------|----------------------------------------------------------------|
| Dostosuj                       |          | Dutket) koncelena poira kaabhaja punkiu.Aky wysic naolinti ESC |
|                                |          |                                                                |
|                                |          |                                                                |

### Mygtukų ant plunksnos ir pridėtinio elemento veikimo būdas

Pirmas mygtukas plunksnoje (esantis arčiau rašiklio galūnės) atsako už žymeklio perstūmimą sistemoje be fizinio paviršiaus plunksna palietimo. Tai kompiuterinės pelės stūmimo keitiklis. Antras mygtukas plunksnoje (esantis toliau nuo rašiklio galūnės) atsako už pelės dešinį klavišą. Mygtukas pridėtiniame elemente paleidžia kalibravimą. Paviršiaus palietimas plunksna yra lygiavertis pėlės kairiąjam klavišui (pavienis kaip ir dvigubas paspaudimas).

## 5. Programinės įrangos aktyvavimas

Kad gauti esprit programinės įrangos aktyvavimo raktą reikia užregistruoti savo lentą int. svetainėje:

http://www.2x3.pl/oprogramowanie/esprit/rejestracja/

| ejestracja / Aktywacj         | a                                       |                             | é Esprit                                                  |                     | - X |
|-------------------------------|-----------------------------------------|-----------------------------|-----------------------------------------------------------|---------------------|-----|
| lot. oprogramowania           | urządzeń interaktywnych é               | sprit                       | Model tablicy:<br>Język:                                  | Esprit MT<br>Polski | •   |
| Vyslanie poniższego formular. | za rejestracyjnego jest niezbędne w cel | u uzyskania klucza          | Klucz licencji:                                           |                     |     |
| ktý wacy jinego.              |                                         | <sup>1</sup> Dole women and | Pokaz linijke:                                            |                     |     |
| Osoba<br>Njestvjęta           | Nazwa firmy /<br>instytuoj              |                             | Kliknięcie wyciąga na wierzch:<br>Startuj z pustą kartką: |                     |     |
| Adres                         | E-mail                                  |                             | TeamViewer                                                |                     | ОК  |
| Telefon<br>kontaktowy         | Nr seryjny tablicy                      |                             |                                                           |                     | _   |
| Nazwa<br>aprzedawcy           | Data zakupu Rg                          | IRR-MM-DD                   |                                                           |                     |     |
|                               |                                         | Wyślij                      |                                                           |                     |     |
|                               | cforms contact form by deliciousodays   |                             |                                                           |                     |     |

Atsakymas bus Jums nusiųstas į Jūsų El.paštą.

Aktyvavimo raktą įrašome espritprograminės įrangos nustatymuose. Aktuali esprit programinės įrangos versija reikalauja licencijos rakto pateikimo.

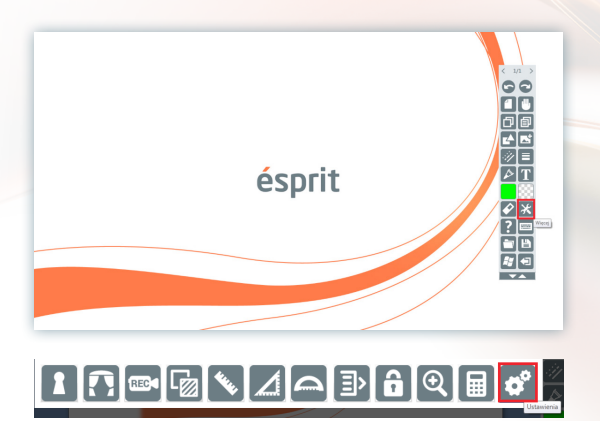

## 6. Ikonų ir jų funkcijų paaiškinimas

#### 1. Mygtukų dirželis

a) dirželio išvaizda po suvyniojimo

b) dirželio išvaizda po išvyniojimo

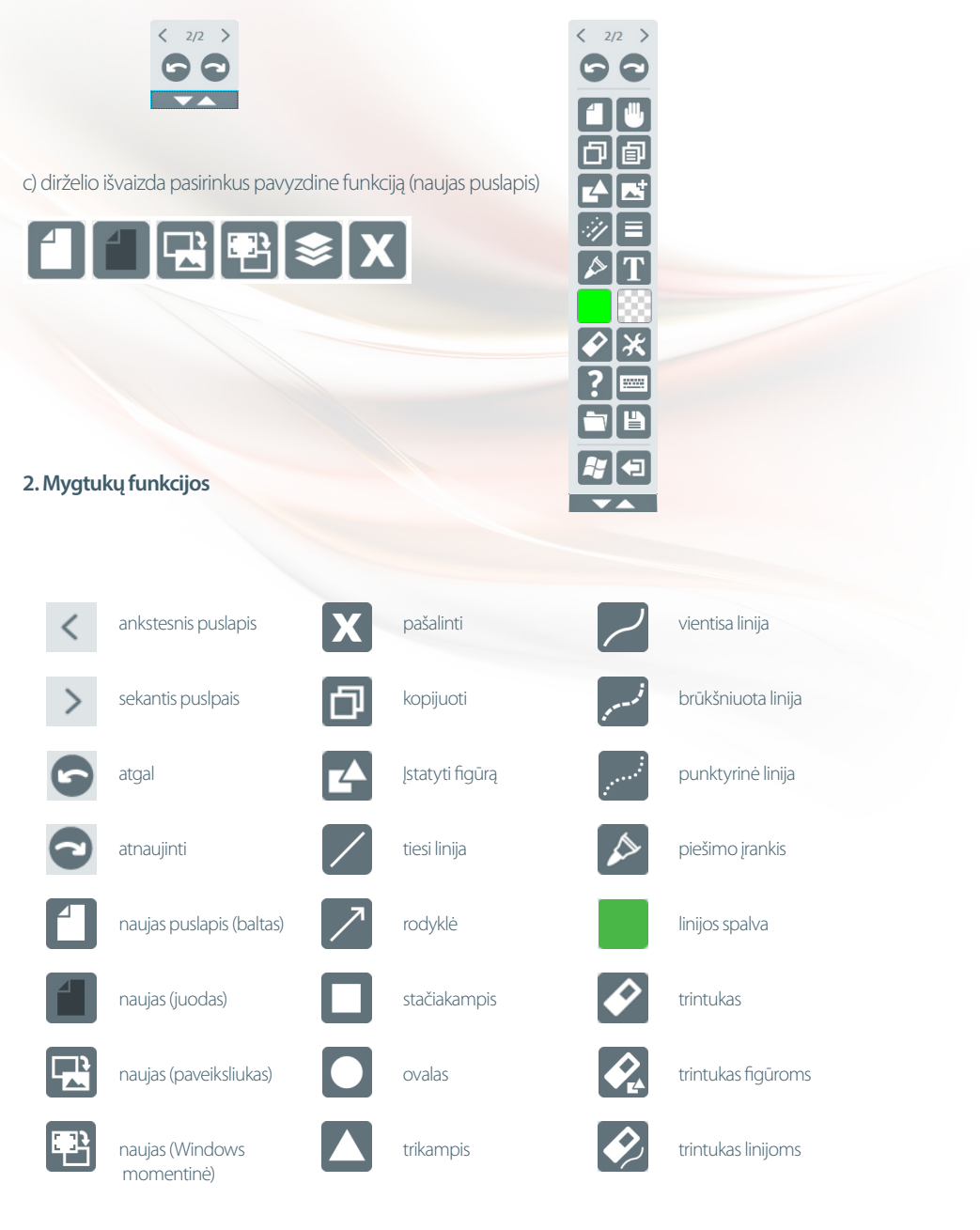

| ?            | pagalba                        | 1    | ploto uždanga       | <b>=</b> >  | asmeninis rinkinys  |
|--------------|--------------------------------|------|---------------------|-------------|---------------------|
|              | atidaryti failą                |      | skaičiuoklė         |             | programos blokada   |
| ⋓            | žymėjimo įrankis               | REC  | įrašymas            | €           | didinamasis stiklas |
| a            | įklijuoti                      | ۲    | fono įstatymas      |             | uždanga             |
|              | įstatyti vaizdą                | **** | linijuotė           | <b>\$</b> ° | nustatymai          |
| C            | įstatyti iš projektoriaus      |      | trikampis           |             | klaviatūra          |
|              | įstatyti iškarpą iš pulto      |      | matlankis           | Ľ           | išsaugoti failą     |
|              | linijos storis                 | \$   | skaidrų linijos     | Ľ۵,         | išsaugoti kaip      |
| $\star$      | žvaigždė                       | Τ    | įstatyti tekstą     | <b>F</b>    | rodyti pultą        |
| <b>*</b>     | figūrų atpažinimas             | 88   | išpildymo spalva    |             | uždaryti programą   |
|              | trikampis su aktyviais kampais | ✷    | daugiau             |             |                     |
| <i>::1</i> / | linijos tipas                  | •    | suvynioti/išvynioti |             |                     |

## 7. Techninė parama

Kokiųnors problemų atveju prašome susiekti su mūsų nuotoline parama: If you have any problems, please contact our remote support: tel:

#### t.: +48 664 437 354, +48 728 844 245

e-mail: support@avsolutions.pl

http://www.2x3.pl/pomoc-zdalna/

## 8. Reklamacijos

Prašome išsaugoti pakuote iki garantinio laikotarpio pabaigos.